## Přidávání ikon sociálních sítí

Poslední aktualizace 3 srpna, 2024

Na své webové stránky můžete snadno přidat ikony sociálních sítí. Ikony sociálních sítí se zobrazují v těchto blocích:

- Hlavička
- Patička
- O Nás
- Kontakt
- Vizitka

Před přidáním byste měli nastavit své účty sociálních sítí včetně Facebooku a Twitteru, aby je bylo možné přidat na váš web.

## Dříve než začnete:

Chcete-li v bloku zobrazit ikony profilů sociálních sítí, vyberte **blok,** který obsahuje ikony sociálních sítí v Galerii šablon.

Postupujte takto:

- 1. Přejděte na Webové stránky> Nastavení.
- 2. V nabídce Nastavení webových stránek klikněte na kartu Informace o firmě.
- 3. Zaškrtněte Obchodní sociální profily

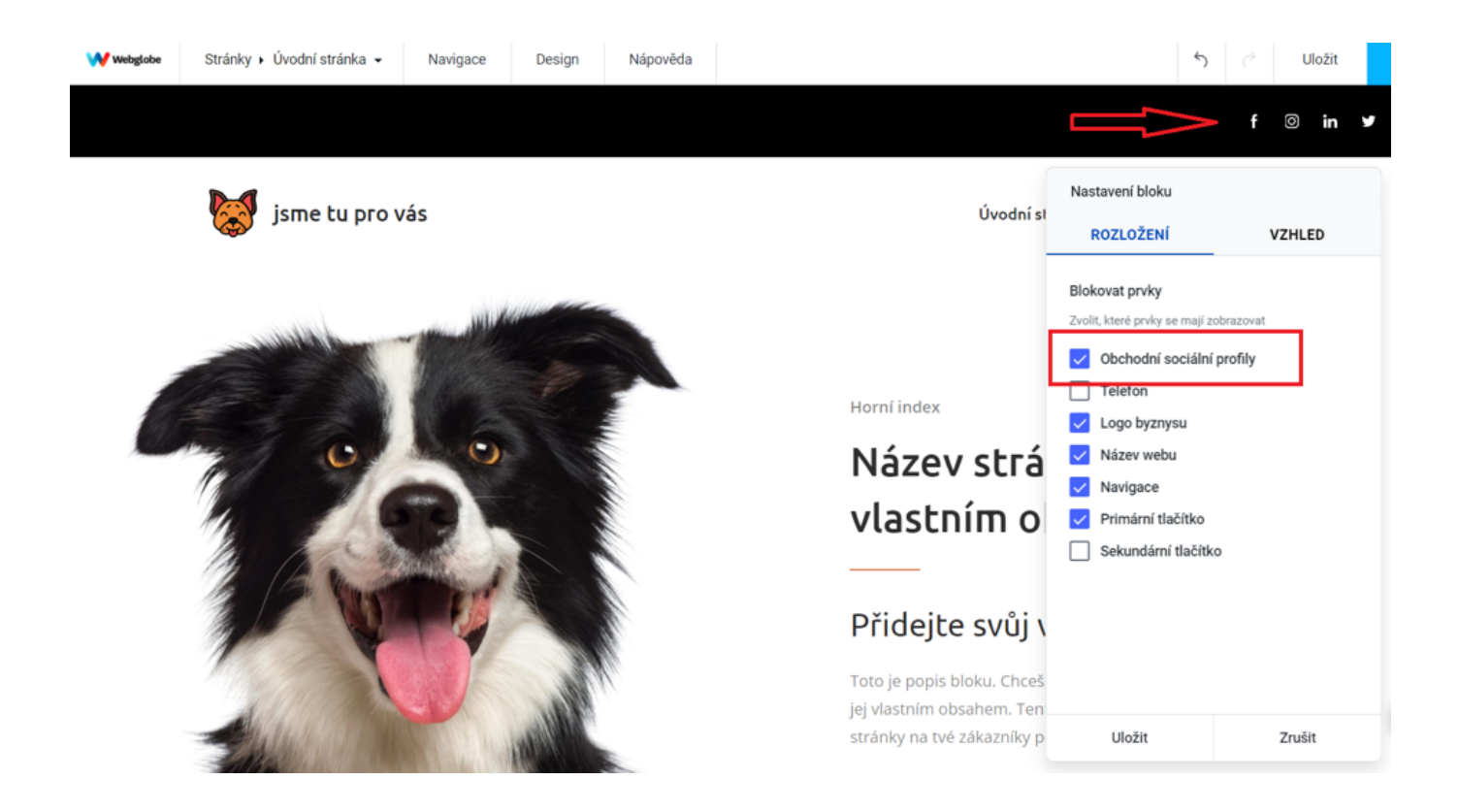

4. Zkopírujte adresu URL svého profilu na sociálních sítích, například:

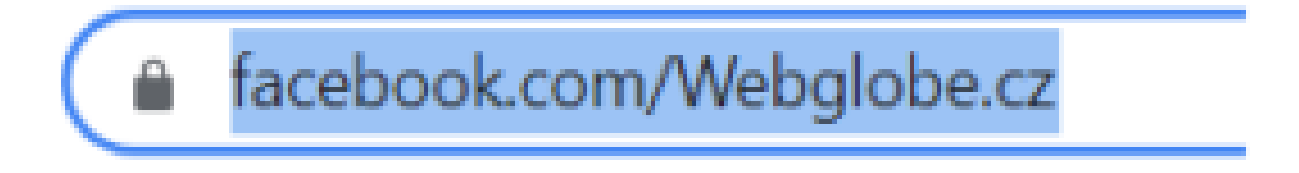

Ujistěte se, že adresa URL neobsahuje žádné technické symboly.

5. Vložte adresu URL do pole.

|              | f 💿 in 🛩                             |
|--------------|--------------------------------------|
|              | Nastavení odkazu na sociální sítě    |
| Úvodní strár | URL odkazu                           |
|              | https://www.facebook.com/Webglobe.cz |
|              | Ikona odkazu                         |
|              | f Vybrat ikonu facebook-logo.svg     |
|              | Odeslat Zrušit                       |

6. Pokud chcete přidat další adresu profilu na sociálních sítích, pokračujte stejným způsobem.

| Nastavení odkazů na sociální sítě |              |  |
|-----------------------------------|--------------|--|
| f                                 | /Webglobe.cz |  |
| Ø                                 | /#           |  |
| in                                | /#           |  |
| y                                 | /#           |  |

Chcete-li odstranit nechtěné pole, klikněte na ikonu odpadkového koše.

7. Po přidání všech adres URL klepnutím na tlačítko Odeslat.

Nezapomeňte web zveřejnit, aby se všechny vaše úpravy zobrazily online.